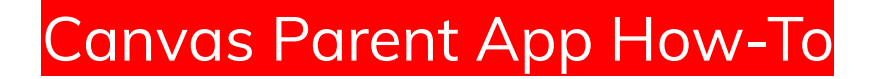

Step 1: Download the Canvas Parent App from the App Store on your device.

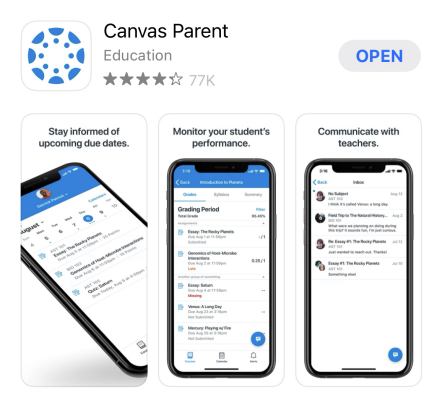

Step 2: Open the Canvas Parent App & click on "Find School".

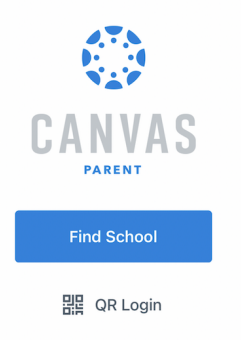

Step 3: Begin typing in "Port Byron" and select "Port Byron School District Parents"

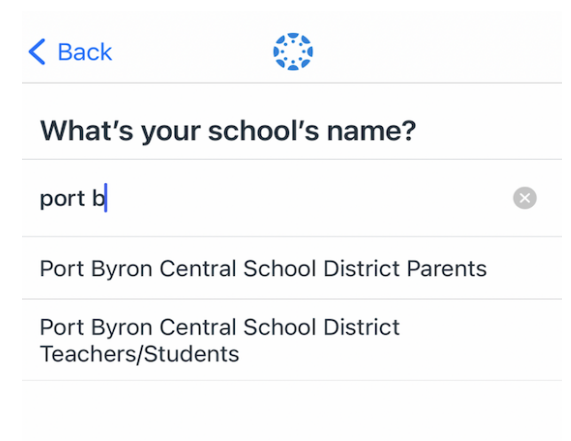

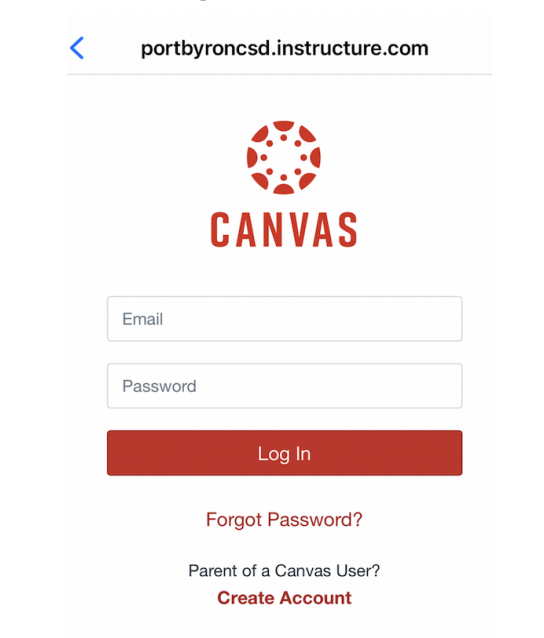

Step 4: Underneath the image, click on "Create Account"

Step 5: Create an account for yourself with your email address, and a password you will remember. Enter your child's pairing code and click on "Start Participating".

| Parent Signup                             | ×     |
|-------------------------------------------|-------|
| Your Name                                 |       |
| Your Email                                |       |
| Password                                  |       |
| Re-enter Password                         |       |
| Student Pairing Code What is a pairing of | code? |
| View Privacy Policy Cancel Start Particip | ating |